## 在SPA300和SPA500系列IP电话上启用VLAN

## 目标

VLAN是虚拟局域网。这意味着有一组主机通信,就像它们在物理网络上一样,无论它们位于 何处。这样,IP电话就可以连接到不同的主机,无论它位于何处,只要它与主机位于同一虚拟 网络。

本文档说明如何在SPA500和SPA300系列IP电话上启用VLAN

## 适用设备

·SPA 500系列

·SPA 300系列

## 启用VLAN

步骤1.按Setup(设置)图标。

| Settings                                    | 2      |
|---------------------------------------------|--------|
| 1 Call History<br>2 Directory<br>3 Settings |        |
| DND<br>Select                               | Cancel |

步骤2.按3或导航至"设置"。

|            | Settings                    | 1      |
|------------|-----------------------------|--------|
| <b>î</b> 4 | Network Configuration       |        |
| 5<br>6     | Model Information<br>Status |        |
| DND        | )                           |        |
| Sel        | ect                         | Cancel |

步骤3.导航至Network Configuration(网络配置),然后使用软键按Select(选择)。

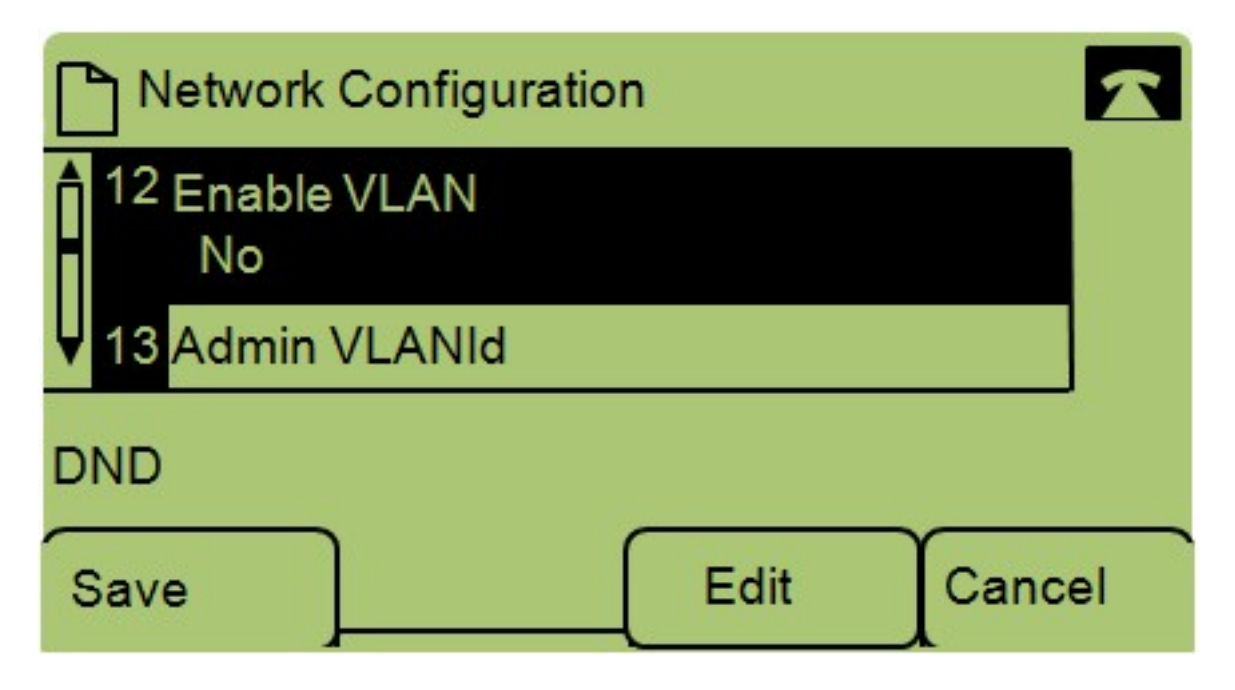

步骤4.导航至启用VLAN — 注意:按\*\*#解锁或锁定电话上的某些编辑选项。

步骤5.按**Edit**更改VLAN的状态。

| Network Configuration | n 🔓 🛃  | R |
|-----------------------|--------|---|
| Enable VLAN           | 2      | 2 |
| No_                   |        |   |
| DND                   |        |   |
| OK Y/N                | Cancel |   |

步骤6.按Y/N在"是"和"否"之间切换以启用或禁用VLAN。

步骤7.按"**确定**"保存更改。